# BAMBOO DO-IT-YOURSELF

Guide rapide

TÉLÉ

Po

Vous avez besoin d'aide ? Notre Contact Center : 8002 8004

Un service compétent et rapide, 24 heures sur 24 / 7 jours sur 7

169

#### AJOUTER UN DÉCODEUR

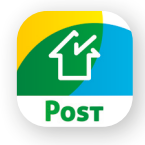

CONSEIL : app Home Check

Vous souhaitez utiliser la version digitale pour les différentes étapes de l'installation ? Téléchargez l'app gratuite **Home Check**.

Cette app intuitive propose également de nombreux avantages après l'installation.

Disponible en 4 langues :

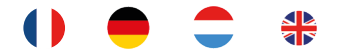

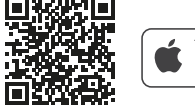

Télécharger dans I'App Store

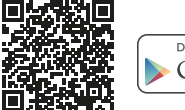

DISPONIBLE SUR

## Étape 1 : Attendez le SMS de confirmation

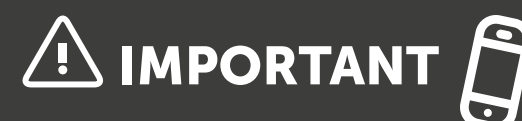

Cher Client BAMBOO,

Veuillez ne commencer l'installation qu'après avoir reçu le SMS de confirmation. Cela permet d'éviter toute interruption de vos services.

- Vous avez bien reçu le SMS de confirmation ? Vous pouvez alors commencer l'installation.
- Vous n'avez pas reçu le SMS de confirmation dans les 24 heures ? Veuillez nous contacter au numéro gratuit **8002 8004**.

## Étape 2 : Déballez le décodeur et vérifiez la présence de tous les accessoires

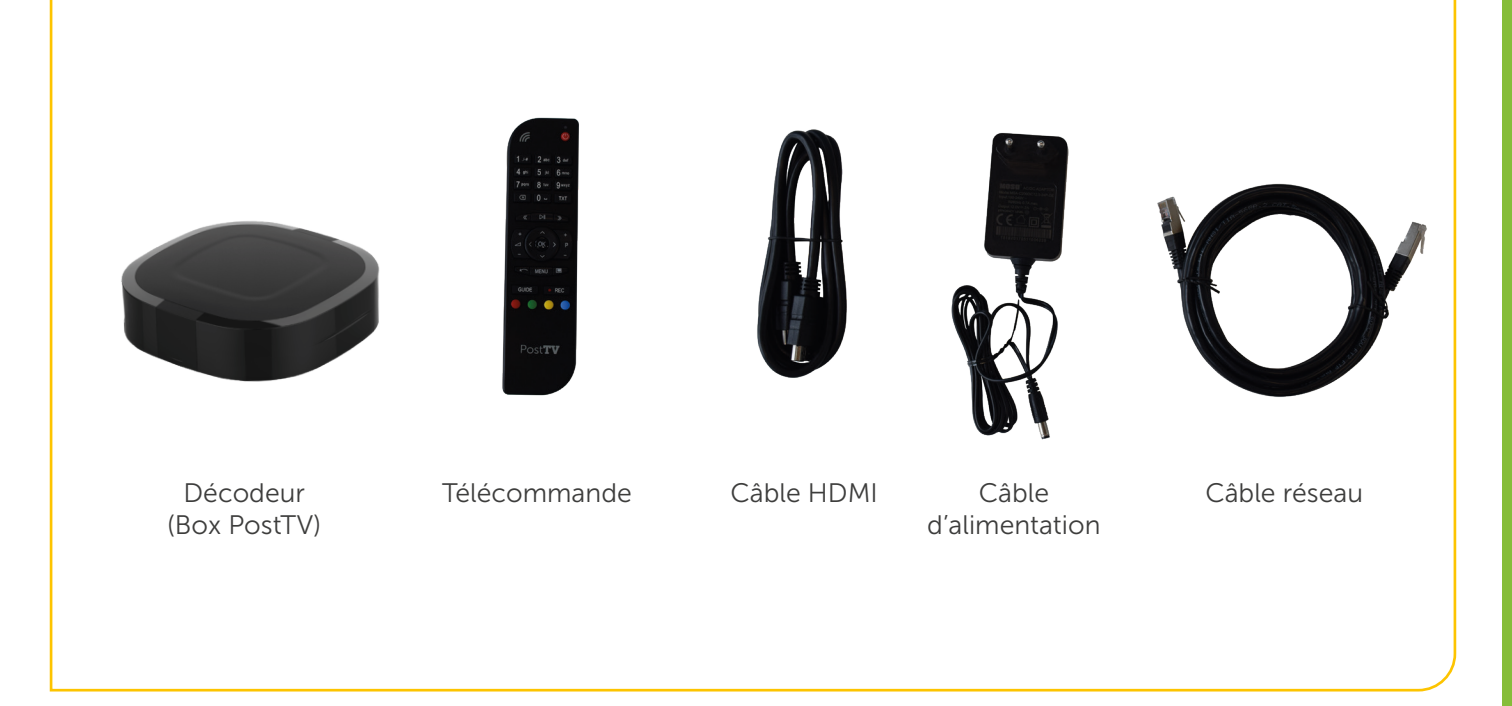

## AJOUTER UN DÉCODEUR

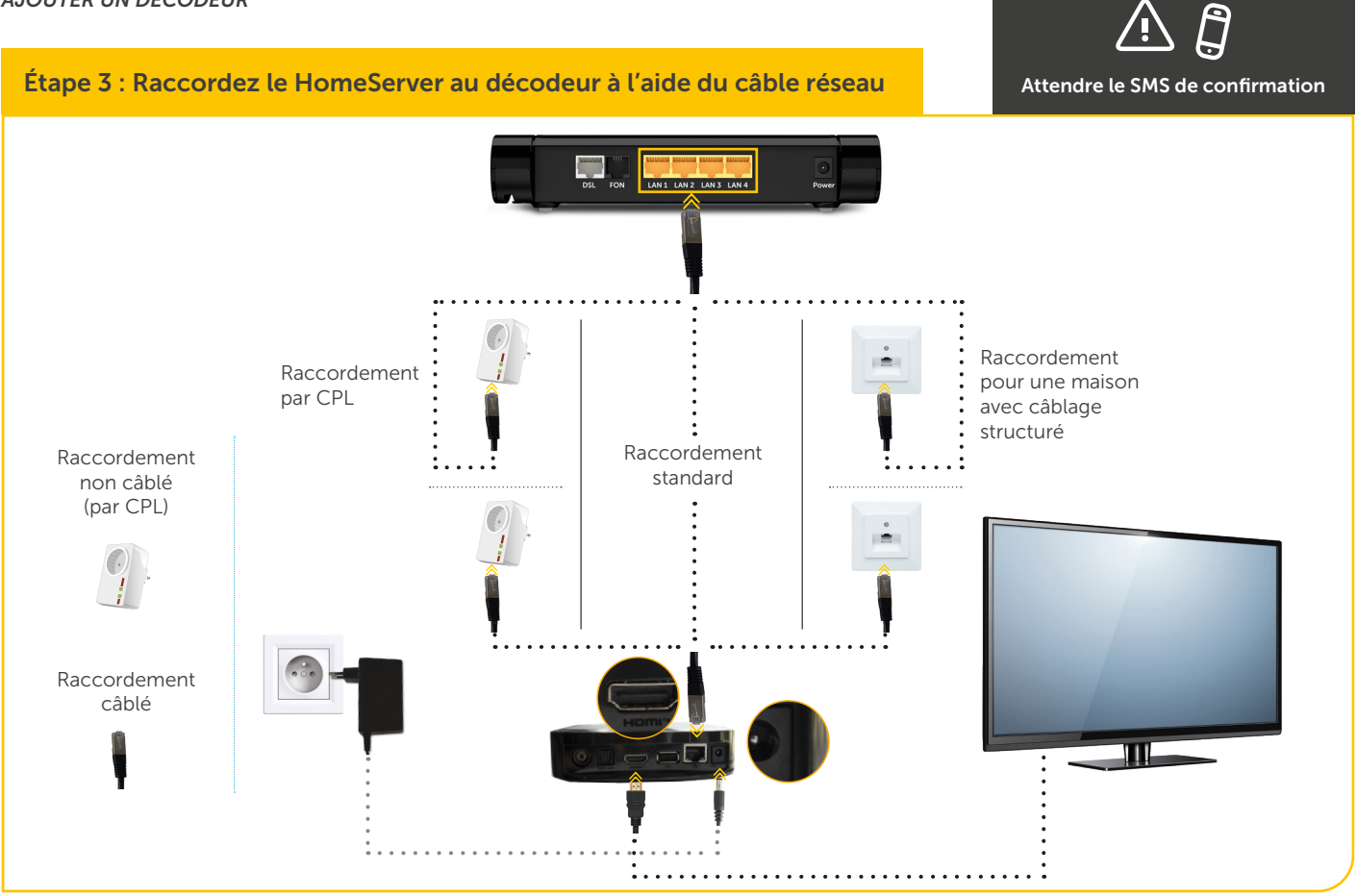

## Étape 4 : Connectez le décodeur

Une fois que vous avez raccordé tous les câbles et toutes les alimentations, vous pouvez connecter et configurer votre décodeur.

- **1.** Allumez votre télévision et choisissez comme SOURCE l'entrée HDMI sur laquelle le décodeur est raccordé.
- 2. Allumez le décodeur en orientant la télécommande vers le décodeur, et appuyez sur la touche Marche/Arrêt de la télécommande.
- 3. Suivez les instructions s'affichant à l'écran pour configurer votre décodeur (langue, sécurité enfant, etc.).
- 4. Une fois les différents paramétrages terminés, votre décodeur redémarre.
- 5. Après le redémarrage, vous pouvez saisir les informations de connexion que vous avez reçues par SMS.

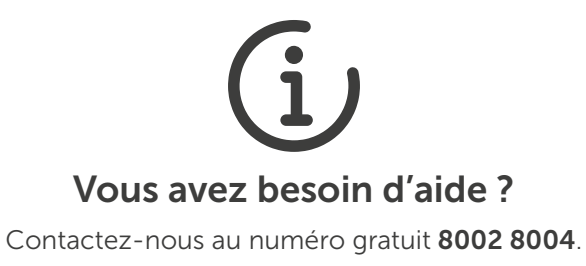

## L'app PostTV Go est incluse dans WATCH L et WATCH XL de BAMBOO !

## Étape 5 : Téléchargez l'app PostTV Go

L'app PostTV Go vous permet de regarder la télévision sur votre smartphone ou tablette partout en Europe, d'enregistrer vos programmes à distance et de regarder vos émissions et séries en Replay.

Téléchargez l'app dans votre store puis saisissez vos données de connexion que vous trouverez dans la rubrique « Information » du menu MyTV de votre décodeur.

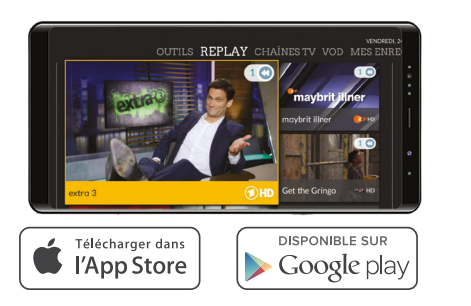

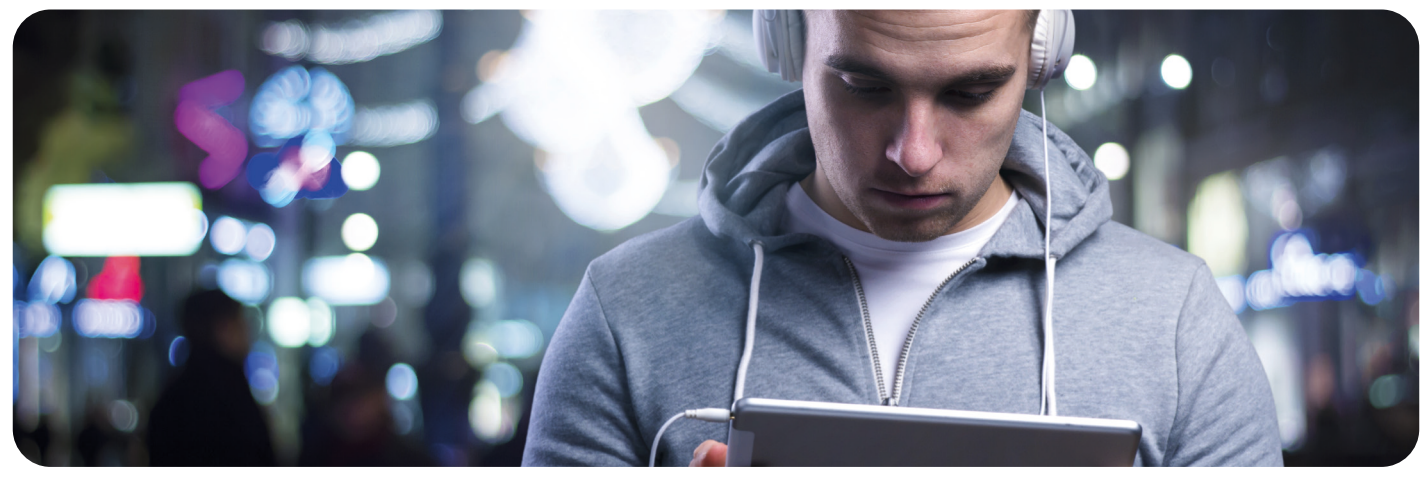

## **BON À SAVOIR**

PostTV s'adapte à vous et à vos horaires

## Ces fonctionnalités pratiques sont incluses dans **WATCH L** et **WATCH XL** de BAMBOO !

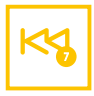

## **REPLAY 7 JOURS**

Regardez votre programme TV jusqu'à 7 jours après sa diffusion.

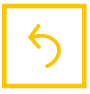

#### START-OVER

La fonction Start-over vous permet de reprendre la diffusion du programme en cours depuis son début.

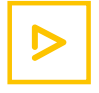

## **CONTRÔLE DU DIRECT**

Avec les fonctions *Pause, Retour* et *Avance*, c'est vous qui contrôlez le direct.

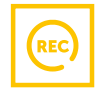

## ENREGISTRER

Vous pouvez enregistrer jusqu'à 400 heures de programme, depuis la maison mais aussi à distance.

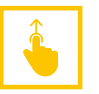

## SWIPE

Il vous suffit d'un simple geste pour envoyer la chaîne que vous êtes en train de regarder sur votre tablette ou smartphone, directement sur votre télé.

## **AIDE POUR L'INSTALLATION** 8002 8004

Aide en ligne

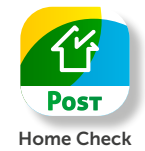

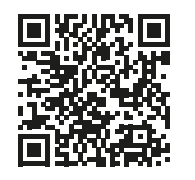

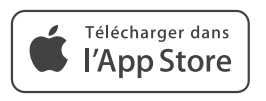

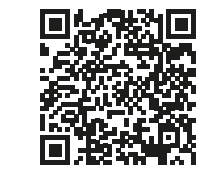

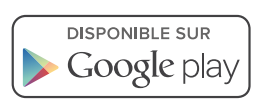

Shop POST Telecom Espace POST